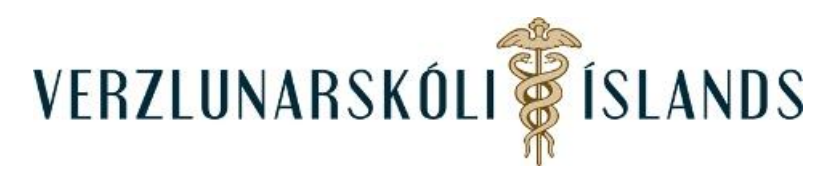

## Að setja mynd af sér í Moodle:

Þú ferð efst til hægri á síðunni og smellir á píluna fyrir aftan nafnið þitt:

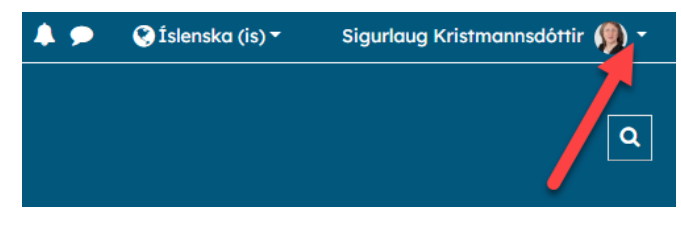

## Smelltu á Stillingar:

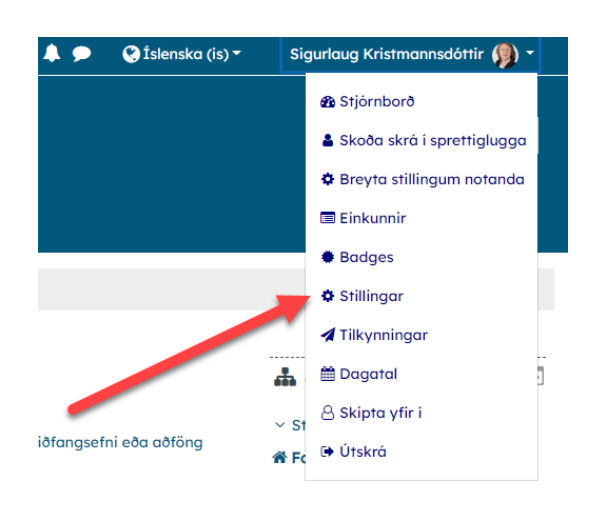

## Því næst á Breyta stillingum notanda:

Skrunaðu niður eftir síðunni sem þá birtist, þar til kemur að **Mynd af notanda**, þar dregur þú mynd inn á svæðið fyrir neðan bláu píluna:

| <ul> <li>Mynd af notanda</li> </ul> |                                                                                                    |
|-------------------------------------|----------------------------------------------------------------------------------------------------|
| Núverandi mynd                      | Ekkert                                                                                                    |
| Ný mynd                             | Hámarksstærð nýrra skráa: 1Gb, hámarkstjöldi viðhengia: 1          Skrár         Dragðu skrár hingað og slei atu til að flytja inn í kerfið         Accepted file types:         Image files to be optimised, such as badges "git "pe "peg "pg "png |
| Lýsing á mynd                       |                                                                                                    |

Veldu síðan mynd og smelltu næst á **Senda þessa** skrá. Loks er ferðu neðst á síðuna og smellir á **Uppfæra notendaskilgreiningu**:

Í lokin þarftu svo að uppfæra breytingar.

Gangi þér vel!